# Cedolino a sviluppo automatico edilizia: gestione cedolini aggiuntivi

Il programma è stato implementato per consentire, con la modalità di sviluppo automatico del cedolino, la gestione del lavoro svolto in cantieri diversi nel corso del mese, generando uno o più cedolini aggiuntivi.

Il funzionamento è riservato ai dipendenti orari (codice *"Trattamento qualifica"* < 20) e non è abilitato in caso di attivazione del calendario sfasato.

Si sottolinea inoltre che, a partire dalla presente versione, per le aziende edili viene disabilitato il comando **OLDPRESEN**.

Di seguito s'illustrano le impostazioni richieste per tale gestione e le conseguenti modifiche apportate all'applicativo PAGHE.

## TB1103 – Tabella giustificativi

Per indicare nel calendario presenze che il dipendente ha prestato attività lavorativa in cantieri diversi è necessario creare un giustificativo per ogni cantiere gestito.

| TB1103 - E Pag2011 - DATI CONTI                      | IATTO: ASSENZE E PRESENZE SPECIALI                                                                                                    | 810                           |
|------------------------------------------------------|----------------------------------------------------------------------------------------------------|-------------------------------|
|                                                      |                                                                                                    | 831                           |
| Codce contratto 8172 P<br>Qualifica 99<br>Sigla C1 P | EDILIZIA ndustria Ore/Gg                                                                                                    |                               |
| Descrizione                                          | selezone cantiere                                                                                                    |                               |
| Voce                                                 | 2                                                                                                    |                               |
| Massimezazione                                       | P                                                                                                    |                               |
| Voce BMENS                                           |                                                                                                    |                               |
| Tempo retribuito                                     | [No] Ore da reque                                                                                                    | erare No                      |
| Tempo lavorato                                       | No Monte ore T.                                                                                                    | F.R. No                       |
| Conteggio minimule                                   | No Monte ore st                                                                                                    | naordinario No                |
| Riduzione rateo 13 <sup>-h</sup>                     | No Conversione r                                                                                                    | n gomi No                     |
| Riduzione rateo 14 <sup>-</sup>                      | No Da stampare                                                                                                    | N                             |
| Riduzione rateo ferie                                | No Ore no CIG                                                                                                    | No                            |
| Riduzione rateo permessi                             | No Numero turry                                                                                                    | o/Calendario turni            |
| Riduzione rateo festività                            | No Ore assegn f                                                                                                    | familari No                   |
| Riduzione rateo ROL                                  | No Cantere edie                                                                                                    | 9                             |
| Riduzione rateo premi                                | No Tpo d quart                                                                                                    | ficazione 1                   |
| Malatta/Matemita'/Infortunio                         | N Non inserve s                                                                                                    | e N                           |
|                                                      | and the second second s | Contract of the second second |

All'interno dei giustificativi da utilizzare per suddividere le ore del mese in più cantieri è necessario indicare "Si" in corrispondenza del nuovo campo "Cantiere edile".

## AZIE - Gestione aziende/filiali

In **AZIE** > Altri dati > Gestione cantieri edili > Gestione anagrafica cantieri > sezione Edilizia è stato inserito il nuovo campo *"Giustificativo cantiere*", nel quale indicare la sigla del giustificativo associato allo specifico cantiere.

| 2440 #                       | ( ) ( ) ( ) ( ) ( ) ( ) ( ) ( ) ( ) ( ) | 83                      |
|------------------------------|-----------------------------------------|-------------------------|
|                              |                                         |                         |
|                              |                                         |                         |
| Azenda 10                    | EDILIZIA SPL                            |                         |
| Lodice 1                     | CANTIERE SENIGALLIA                     |                         |
|                              |                                         |                         |
| ati anagrafici. Edikita (Edi | za getrib.   Appalto - Notifica         |                         |
|                              |                                         |                         |
| Codice posizione edile       | 000000357                               |                         |
| Tabela contributi edil       | 1 Cassa Edle di ANCONA                  | P Aperto                |
|                              | Sigla provincia cassa edile AN          |                         |
| Posizione INAIL              |                                         |                         |
|                              |                                         | 10.11.00.00.000.000.000 |
| Cantere principale           | E.c.                                    | Trasferta No            |
| Gustificativo cantiere       | C1 P selezone cantere                   | Subappalto No           |
| Data apertura cantiere       | 01/01/2011 =                            | Interinale No           |
| Data chusura cantiere        |                                         |                         |
| Stutione                     | 1 * Vixmale attivita'                   |                         |
| Gomo situazione              |                                         |                         |
| Committente                  |                                         |                         |
| Tipo committente             | 2 * Committente privato                 |                         |
| Attvita                      |                                         |                         |
| Lodice del cantiere          | 00000123                                |                         |
|                              |                                         | 1 1 1                   |
|                              | Confirme Visit too In                   | wheel day by 1 houtes   |
|                              | Posicium Yara Quirea                    | AND WA'S PROPA          |

## TB1102 – Tabella dati presenze

Nella scheda "Altro" di **TB1102** è stata inserita la nuova sezione "Edilizia" che racchiude due campi:

| a 181102 - E Pag2011 - DATI CONTRATIO: PR                         | ISONT                      |                                                                                                    | Standblarm ( | 100                        |
|-------------------------------------------------------------------|----------------------------|----------------------------------------------------------------------------------------------------|--------------|----------------------------|
| Codce contratto 8172 P EDBLIZIA<br>Qualifica P                    | A industria Ore/Gg         |                                                                                                    |              |                            |
| Dati generali   graordinario   Sugplementare                      | Gustficatvi Jumi Att       | o                                                                                                    |              |                            |
| - Assegri familari<br>Voce assegri familari                       | ( <u>6300</u> ) #          | T.F.R.<br>Tipo gestione<br>Voce accantonamento                                                          |              | 3                          |
| Altri dati<br>Voce korzamento<br>Voce trattenuta pensione         | (1400)<br>(1522)<br>(1522) | Calendario sfasato<br>Voce recupero assegni fa<br>Voce rettifica ore EMENS<br>Voce rettifica gorri EMEN | mkan<br>S    | 6307 #<br>9638 #<br>9637 # |
| Edica<br>Maggioratione e accantonamenti<br>Imponible B cassa edie | 8019 p<br>8999 p           | Voce recipero accantoria<br>Voce rettifica giorni dettraz                                               | inenio (rk.  | 8162                       |
| Son Yar Ann                                                       | Bros pg+ pg-               | peEsonakzazione                                                                                         | preceDente   | Qrano Lisc                 |
|                                                                   |                            |                                                                                                    |              | 8                          |

Maggiorazione e accantonamenti:

Indicare il primo codice della catena di voci utilizzate per il ca maggiorazioni ed accantonamento edili.

La compilazione del campo in oggetto consente al prograr generare le voci di maggiorazioni ed accantonamento nei presenti nel mese (fiscale e/o aggiuntivi), in modo tale da cal relativi importi sulle competenze riferite a ciascun cantiere. In conseguenza di tale implementazione è necessario rimur giustificativo "**ED**" dal calendario settimanale base. Imponibile B cassa edile:

È' possibile indicare il codice di una voce di calcolo, opportun codificata, che consente di calcolare la contribuzione da versi cassa edile su imponibili convenzionali prelevati dalla tabella edile (**TB0307**) (vedi pag. <u>1</u>).

## **CEDOL – Elaborazione cedolino**

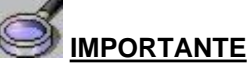

L'associazione del giustificativo/cantiere nella gestione anagrafica cantieri di AZIE <u>è obbliga</u> in presenza di più di un cantiere.

Se viene gestito un solo cantiere tale associazione non è necessaria.

A partire dalla presente versione infatti, il giustificativo/cantiere è lo strumento con cui effettuare il cambio del cantiere.

L'associazione deve essere effettuata non solo se il lavoro viene svolto su più cantieri nello stesso mese, ma anche se il cambio cantiere avviene ad inizio mese.

La funzione "Cedolini aggiuntivi/cantieri", presente nella scheda "Dati generali" di CEDOL, non consente più di modificare il cantiere da collegare al cedolino fiscale.

Nelle presenze mensili l'utente dovrà indicare i cantieri nei quali il dipendente ha prestato attività lavorativa, inserendo i giustificativi associati a ciascuno di essi.

Il programma propone un giustificativo/cantiere in corrispondenza del primo giorno del mese.

| A CONTRACTOR OF A CONTRACTOR OF A CONTRACTOR OF A CONTRACTOR OF A CONTRACTOR OF A CONTRACTOR A CONTRACTOR A C | +                  | 011          | U.C. | THOM | t th         |      | 0 198                 | -        |    |     |    |     |            |      |    |     |     |      |    |        |     |      |      |      | 1  |
|----------------------------------------------------------------------------------------------------|--------------------|--------------|------|------|--------------|------|-----------------------|----------|----|-----|----|-----|------------|------|----|-----|-----|------|----|--------|-----|------|------|------|----|
| 自呈自                                                                                                    | 3.6                | N.           | H    | 4.1  | 6.8          |      |                       |          |    |     |    |     |            |      |    |     | 16  | 772  |    | 0.18   |     |      |      | 73.2 | 2  |
| tensiitä (<br>zenda / Fii<br>tatricola                                                                                                    | 011<br>ale<br>Pres | 11<br>10     | p [  |      | ria<br>Total | ROSE | nbre<br>DA 9<br>1 May | AL<br>UO |    |     |    |     |            |      |    |     | 817 | 2,00 |    | Data I | ore | amen | to [ |      | _  |
| Data                                                                                                    |                    | Ore          | Sq   | Ore  | 50           | Ore  | 50                    | Ore      | 50 | Ore | 50 | Ore | Data       | Ore  | 59 | Ore | 50  | Ore  | 50 | Ore    | 50  | Ore  | 50   | Ore  | 10 |
|                                                                                                    | C1*                |              |      | -    |              |      |                       |          | -  |     |    | -   | 17 - Gio   | 8,00 | 1  | -   |     |      |    |        |     | -    |      |      | 0  |
| 01 - Mar                                                                                                    |                    |              |      |      | -            | -    |                       |          |    |     |    |     | ND - March | 0.00 | -  |     |     | -    |    |        |     | -    |      | 11   | -  |
| 01 - Mar<br>02 - Mer                                                                                                    |                    | 8,00         | -    | C    |              |      |                       |          |    |     |    |     | 78 - 484   | 0,00 |    |     |     |      |    |        |     |      |      |      | E  |
| 01 - Mar<br>02 - Mer<br>03 - Gio                                                                                                    |                    | 8,00<br>8,00 | -    |      | -            | -    |                       | -        | -  | -   | H  | -   | 19 - Sab   | 0,00 | -  | -   |     | -    |    | -      |     | -    |      |      | ł  |

Tale informazione viene prelevata:

- ø dal cedolino del mese precedente;
  - oppure
- dal cantiere memorizzato al campo "Ultimo cantiere edile" di DIPE, scheda Trattenute;

Il giustificativo deve essere indicato in corrispondenza del giorno in cui avviene lo spostamento su un diverso cantiere; le giornate seguenti verranno automaticamente associate al nuovo cantiere <u>fino a diversa indicazione da parte dell'utente.</u>

 a) Nell'esempio seguente verranno assegnate al cantiere associato al giustificativo C1 le ore lavorate fino al giorno 13/11, dal giorno 14/11 verranno assegnate al cantiere collegato a giustificativo C2:

| nulità ()<br>enda / Fil<br>ticola | Kalli<br>Kale | 11       | B.<br>B | 11     |      | ROSE ROSE | ribre<br>ZIA S<br>E MA | PL<br>P3O |      |         | _  | _    |           | _     | _   |     | 817   | 2,00  | 1   | Data No | incum | ento [ | -   |   |
|-----------------------------------|---------------|----------|---------|--------|------|-----------|------------------------|-----------|------|---------|----|------|-----------|-------|-----|-----|-------|-------|-----|---------|-------|--------|-----|---|
| general                           | Pan           | ence     | Şek.    | epo ]  | Inte | 1         |                        |           |      |         |    |      |           |       |     |     |       |       |     |         |       |        |     |   |
| Data                              | _             | Ore      | 50      | 0/6    | SU   | Ore       | 59                     | Ore       | 59   | Ore     | Sğ | Ore  | Data      | Ore   | Sg  | Ore | 50    | Ore   | Sg  | Ore     | 5g (0 | e 50   | Ore | ] |
| L-Mar-                            | ć1.           |          |         |        |      |           |                        |           | 1.1  |         |    | 1.1  | 17 - Gia  | 8,00  |     |     |       |       |     |         |       |        |     |   |
| 12 - Mar                          |               | 8,00     |         |        |      |           |                        | -         |      |         |    |      | 18 - Veri | 8,00  |     |     |       | -     |     |         |       | _      |     |   |
| 0 - Gio                           | - 3           | 8,00     |         |        |      |           |                        | ÷         |      |         |    |      | 19-5ab    |       |     |     |       |       |     |         |       |        |     |   |
| 4 - Vien                          |               | 8,00     |         |        |      |           |                        |           |      |         |    | 1    | 20 - Dom  |       |     |     |       | -     |     | -       |       |        |     |   |
| 6-sab                             |               |          |         |        |      |           |                        |           |      |         |    |      | 21-tan    | 6,00  |     |     |       |       |     |         |       |        |     |   |
| 6 - Dpm                           | -             |          | 1       |        |      |           |                        |           |      |         |    |      | 22 - Mar  | 8,00  |     |     |       |       |     |         |       |        |     |   |
| t - Lun                           |               | 0,00     |         | 1      |      |           |                        |           |      |         |    |      | 23 - Mor  | 8,00  |     |     |       | 2     |     |         |       |        |     |   |
| 8 - Mar                           | 1 7           | 8,00     |         |        |      |           |                        | · · · ·   |      |         |    |      | 24 - Gio  | 9,00  |     |     |       |       |     |         |       |        |     |   |
| G-Mer                             | 1             | 6,00     |         |        |      |           |                        |           |      |         |    |      | 25 - Ven  | .0,00 |     |     |       | 12    |     |         |       |        |     |   |
| II - Gio                          |               | 8,00     |         |        |      |           |                        |           |      |         |    |      | 26 - Sab  |       |     |     |       |       |     |         |       |        |     |   |
| 1 - Vien                          |               | 8,00     |         |        |      |           |                        | 1         |      |         |    |      | 27 - Dum  |       |     |     |       |       |     |         |       |        |     |   |
| 2-5m                              | -             |          |         |        |      |           |                        |           |      |         |    |      | 28 - Lun  | 8,00  |     |     |       |       |     |         |       |        |     | 1 |
| 3 - Dom                           | 1.1           |          | -       |        |      |           |                        | ÷         |      |         |    |      | 29 - Mar  | 8,00  |     |     |       |       |     |         |       |        |     |   |
| 4-Lun                             | 1             | 8,00     | 65      |        |      | 1         |                        | -         |      |         |    | 1.1  | 30 - Mer  | 8,00  |     |     |       |       |     |         |       |        |     | 1 |
| 5-Mar                             |               | 8,00     |         |        |      |           |                        |           |      |         |    |      |           |       |     |     |       | 1.11  |     |         |       |        |     |   |
| () - 14ior                        |               | 8,00     |         |        |      |           |                        |           |      |         |    |      |           |       |     |     |       |       |     |         |       |        |     |   |
| ar inerto                         | gket          | ficative | -       |        |      |           | -                      |           | Anti | (cativi | -  |      |           | 201   |     | Ele | nco e | dron  |     |         |       |        | -   |   |
| ratione                           | proe          | ricolent | b giu   | utfx,a | 5hi  |           |                        | -1        | 50   |         |    | Desc | Scione .  | Ore   | 10  |     |       | Event | D : | - 1     | Inipe | 8      | Fre |   |
|                                   |               |          | 4       |        |      |           |                        |           |      |         |    |      |           |       |     |     |       |       |     |         |       |        | _   |   |
| utificativo                       |               | 10       | E       | _      |      |           |                        |           |      |         |    |      |           |       |     |     |       |       |     |         |       |        |     |   |
| i                                 |               |          |         |        |      |           |                        |           |      |         |    |      |           |       | 1.0 |     |       |       |     |         |       |        |     | l |

b) Nell'esempio seguente verranno assegnate al cantiere collegato al giustificativo C1 le ore lavorate dal giorno 1/11 al giorno 13/11 e quelle lavorate dal giorno 17/11 al 30/11, le ore lavorate nei giorni 14-15-16/11 verranno associate al cantiere collegato al giustificativo C2:

| ricola<br>ricola | ale   | 11        | 2    | 1      |       | ECO.I | ZIA S | AL<br>AD |      |        |    | -     |            | -      |    | -     | 117 | 2/00  |     | Data N | urzi | ament | •         | _    |
|------------------|-------|-----------|------|--------|-------|-------|-------|----------|------|--------|----|-------|------------|--------|----|-------|-----|-------|-----|--------|------|-------|-----------|------|
| general          | Ptos  | erce      | Sel  | tibe   | Intal | 9     |       |          |      |        |    |       |            |        |    |       |     |       |     |        |      |       |           |      |
| Data             | -     | Cre       | 50   | Ore    | 50    | One   | 50    | Ore      | 50   | OFE    | 50 | Ore:  | Data       | Ore    | 50 | Ore   | 50  | One   | SQ  | Ore    | 50   | Ore   | 50        | Ore  |
| L-Mar            | CI.   |           |      |        |       | -     | -     | 1        |      | -      |    | -     | 17 × Gib   | 0,00   | C1 | _     |     | -     |     |        | -    | -     |           |      |
| 2-Mar            | _     | 8,00      | -    | -      |       | -     |       | -        | -    | _      |    | -     | 38 - Vien  | .6,00  | -  | -     |     | -     |     | -      | -    | -     | -         | _    |
| 3-90             | -     | 8,00      |      | -      |       | _     | -     |          | -    | _      |    |       | 19 - 590   | -      | -  | -     |     | -     | -   | -      | -    | -     | -         | _    |
| e - ven          | -     | 8,00      | -    | -      |       | -     | -     | -        | -    | -      |    | -     | 20 · 00m   | 6.00   | -  | -     |     | -     | -   |        | -    | -     | -         |      |
| a - Sala         | _     | -         |      | -      |       | -     | -     | -        | -    | _      |    |       | 22-100     | 0,00   | -  | -     |     | -     |     | -      | -    | -     |           | _    |
| - LAUPO          | -     | 0.00      |      | -      |       | -     |       | -        | -    | -      |    | -     | 22. * 1958 | 8,00   | -  | -     | -   | -     | -   | -      | -    | -     | -         | _    |
| I - Mar          | -     | 8,00      |      | -      |       | -     |       | -        | -    | -      |    |       | 24 - 00    | 8.00   | -  | -     |     | -     |     |        | -    | -     |           | _    |
| L Mar            |       | 8,00      |      | -      |       | -     | -     | -        | -    |        |    | -     | 24 - GO    | 0.00   | -  | -     | -   | -     | -   | -      | -    | -     | -         | _    |
| 0 - Gin          |       | 8.00      |      | -      |       | -     |       | -        | -    | -      |    | -     | 26-54      | 10,040 | -  | -     |     | -     | -   |        | -    | -     |           | _    |
| 1 - Vien         | -     | 8.00      | -    | -      |       | -     |       | -        | -    | -      |    | -     | 27 - Down  | -      | -  | -     |     | -     |     | -      | -    | -     |           | _    |
| 2 - 1540         | -     |           |      | -      |       | -     |       | -        |      | _      |    |       | 20-140     | 8.00   | +  | -     |     | -     |     |        | -    | -     |           | _    |
| - Extern         |       |           |      |        |       | -     |       |          |      | -      |    |       | 29 - Mar   | 8.00   |    | -     |     |       |     |        | -    | -     |           | _    |
| 4-Lun            | -     | 8.00      | a    |        |       | -     |       | -        | -    | _      |    |       | 30 - Mer   | 0.00   |    | -     |     | -     |     | -      |      | -     |           | _    |
| S-Mar            |       | 8.00      | -    |        |       |       |       | -        |      |        |    |       |            | -      |    |       |     |       |     |        |      |       |           |      |
| 5-Mer            |       | 8,00      |      |        |       | -     |       | -        | -    | _      |    | -     |            | -      | -  | -     |     |       |     |        |      |       |           | _    |
| er erwerte       | Ci.at | in attack |      |        |       | -     | -     |          |      | r atra | -  |       |            |        | -  | - Ele |     | -     |     |        |      |       |           | _    |
| razione          | Dreet | inerd     | b gu | etfeat | Dyl.  |       | -     | -1 F     | Skyl | 1      |    | Descr | izone.     | Ore    |    | 1     |     | Every | . 0 |        | 11   | 10    | T         | Fee. |
|                  |       | 1 /       | U.   |        | _     |       |       |          |      | -      |    |       |            |        | -  |       |     |       |     |        |      |       | $\square$ |      |
| trificativo      |       | 10        | T    | -      | _     | _     |       |          | _    | -      |    |       |            |        |    |       | _   |       |     |        |      |       | $\square$ |      |
|                  |       | 1.        | 100  |        |       |       |       |          |      |        |    |       |            |        | 1  |       |     |       |     |        |      | -     |           |      |

Se il giustificativo viene inserito senza indicare le relative ore, il programma attribuisce al cantiere ad esso associato l'intera quantità di ore standard presenti nella giornata.

È altresì possibile indicare per ogni giornata lavorata i giustificativi/cantiere con le relative ore svolte.

Se il dipendente passa da un cantiere ad un altro solo per alcune ore della giornata, l'utente dovrà inserire il giustificativo/cantiere specificando le relative ore. Le ore indicate in corrispondenza del giustificativo/cantiere rappresentano un "di cui" delle ore standard, la differenza rispetto all'orario giornaliero verrà attribuita al cantiere precedente.

c) Il giorno 3/11 il dipendente passa dal cantiere collegato al giustificativo C1 al cantiere

collegato al giustificativo **C2** svolgendo in quest'ultimo 3 delle 8 ore di lavoro previste. Le differenza rispetto all'orario giornaliero (5 ore) viene attribuita al giustificativo/cantiere **C1**.

| 日法司                                                  | 36            |              | H   | 4.3   |                | 6            |                         |           |    |     |    |     |                                  |      |    |     |     | in f |    |        | 1    |      | _     | 21.4 | þ |
|------------------------------------------------------|---------------|--------------|-----|-------|----------------|--------------|-------------------------|-----------|----|-----|----|-----|----------------------------------|------|----|-----|-----|------|----|--------|------|------|-------|------|---|
| tersulità [<br>.zenda / Fi<br>tatricola              | 2011)<br>Nale | 11           | P [ | 11-1- | n<br>u<br>Tota | EDR.I<br>FOR | ritre<br>ZIA S<br>St Ma | 7L<br>890 | _  |     |    | _   |                                  |      | _  |     | 817 | 2,00 | ]  | Data I | conz | amen | to [] |      |   |
| A. 25                                                | -             | -            | 50  | One   | 59             | Ore          | 50                      | Ore       | 54 | Ore | Sg | Ore | Data                             | Ore  | 50 | Ore | Sa  | Ore  | 50 | Ore    | 50   | Ore  | 59    | Ore  | ĥ |
| Data                                                 |               | LUTE 1       |     |       |                |              | -                       |           | -  |     |    |     | 17.00                            | 0.00 | -  |     | -   |      | -  | -      | -    |      | -     |      | t |
| Data<br>01 - Mar                                     | CI*           | ure          | -   | -     | 1.1            |              |                         |           |    |     |    |     | 1/ 00                            | 2,00 |    |     |     |      |    |        |      |      |       |      |   |
| Data<br>01 - Mar<br>02 - Mer                         | CI*           | 9,00         |     | -     | -              |              |                         | -         |    | -   |    |     | 18 - Ven                         | 8,00 |    |     |     | -    |    |        |      |      |       |      | ŀ |
| Data<br>01 - Mar<br>02 - Mar<br>03 - Git             | C1*           | 8,00<br>8,00 | 4   | 3,00  |                | _            |                         |           |    | _   |    | _   | 18 - Van<br>19 - Sab             | 8,00 | F  |     |     | -    | -  |        |      | _    |       |      | ŀ |
| Data<br>01 - Mar<br>02 - Mer<br>03 - Gio<br>04 - Ven | C1*           | 8,00<br>8,00 | (2) | 3,00  |                |              | _                       | -         |    | _   |    | _   | 18 - Ven<br>19 - Sab<br>20 - Dom | 8,00 |    |     |     | _    |    |        |      | _    |       |      |   |

Le ore lavorate dal giorno 4/11 verranno associate al cantiere collegato al giustificativo C2.

È altresì possibile indicare il giustificativo/cantiere con riferimento a tutte le ore della giornata:

| 1 年 四                                                 | 4.6         |                     | 14                | 4.3         |                  | L.                    |                        |           |    |     |    |     |                                         |                     |    |     | 2   |      |    |         |       |      |     | 問題  | 2 |
|-------------------------------------------------------|-------------|---------------------|-------------------|-------------|------------------|-----------------------|------------------------|-----------|----|-----|----|-----|-----------------------------------------|---------------------|----|-----|-----|------|----|---------|-------|------|-----|-----|---|
| resità [<br>enda / Fil<br>etricola                    | 011<br>ule  | 11                  | 2                 | 11          |                  | Nove<br>Eca.i<br>ROSS | ntre<br>ZIA S<br>SI MA | RL<br>RJO |    |     |    | _   |                                         |                     | _  |     | 817 | 2,00 |    | Ciata I | cenzi | anon | e [ |     |   |
| t cenerali                                            | Peep        | oruo                | Selle             | inna!       | Total            | 1                     |                        |           |    |     |    |     |                                         |                     |    |     |     |      |    |         |       |      |     |     |   |
| 6 generali<br>Data                                    | Pteo        | One                 | gvik.<br>Sq       | ppg         | Iota             | Cre                   | 50                     | Ore       | 50 | Ore | 50 | One | Dutta                                   | Ore                 | 50 | Ore | Sg  | Orm  | 59 | One     | 50    | Ore  | Sg  | Ore | 1 |
| t general<br>Data<br>11 - Mar                         | Pteo        | One                 | Svik.             | Ore         | Iota<br>SQ       | Ore                   | Sg                     | Ore       | 59 | Ore | 59 | One | Data<br>17 - Gio                        | Ore 8,00            | 50 | Ore | Sg  | Ore  | 59 | Ore     | 59    | Ore  | 59  | Ore |   |
| 6 general<br>Data<br>11 - Mar<br>12 - Mer             | Pgeo        | One<br>8,00         | Svik.             | Cre         | Iota<br>Sg       | Ore                   | 59                     | Ore       | 59 | Ore | 59 | One | Data<br>17 - Gio<br>18 - Vien           | Ore<br>8,00         | 50 | Cre | Sg  | Orm  | 59 | One     | 59    | Ore  | Sg  | Ore |   |
| 6 general<br>Data<br>21 - Mar<br>22 - Mer<br>10 - Gio | Pges<br>C1* | 0ne<br>8,00<br>8,00 | Svik<br>Sig<br>Ci | Ore<br>3,00 | Iota<br>SQ<br>C1 | 0re                   | 59                     | Ore       | 59 | Ore | 59 | One | Data<br>17 - Go<br>18 - Ven<br>19 - Sab | Ore<br>8,00<br>8,00 | Sg | Cre | Sg  | Orm  | 59 | One     | 59    | Ore  | 59  | Ore |   |

d) In questo esempio le ore lavorate dal giorno 4/11 verranno associate al cantiere collegato a giustificativo **C1**.

Per agevolare l'utente nella ricerca dei giustificativi associati ai cantieri, in corrispondenza della colonna dei giustificativi è stato attivato il tasto "*sF2*" che permette di visualizzare i giustificativi disponibili, precedentemente creati in **TB1103** ed agganciati in **AZIE** ai rispettivi cantieri. Selezionando il tasto in oggetto verrà proposta la seguente schermata:

| Marailità (2011<br>Acends / Filale<br>Marcole | 11) ≠         11) ≠         11) ≠         11) ≠         11) ≠         11) ≠         11) ≠         11) ≠         11) ≠         11) ≠         11) ≠         11) ≠         11) ≠         11) ≠         11) ≠         11) ≠         11) ≠         11) ≠         11) ≠         11) ≠         11) ≠         11) ≠         11) ≠         11) ≠         11) ≠         11) ≠         11) ≠         11) ≠         11) ≠         11) ≠         11) ≠         11) ≠         11) ≠         11) ≠         11) ≠         11) ≠         11) ≠         11) ≠         11) ≠         11) ≠         11) ≠         11) ≠         11) ≠         11) ≠         11) ≠         11) ≠         11) ≠         11) ≠         11) ≠         11) ≠         11) ≠         11) ≠         11) ≠         11) ≠         11) ≠         11) ≠         11) ≠         11) ≠         11) ≠         11) ≠         11) ≠         11) ≠         11) ≠         11) ≠         11) ≠         11) ≠         11) ≠         11) ≠         11) ≠         11) ≠         11) ≠         11) ≠         11) ≠         11) ≠         11) ≠         11) ≠         11) ≠         11) ≠         11) ≠         11) ≠         11) ≠         11) ≠         11) ≠         11) ≠         11) ≠         11) ≠         11) ≠         11) ≠ <t< th=""><th></th><th>60080 ] Data Karcumen</th><th></th></t<> |        | 60080 ] Data Karcumen |               |
|-----------------------------------------------|----------------------------------------------------------------------------------------------------|--------|-----------------------|---------------|
| O teni Fibri Viste                            |                                                                                                    |        |                       |               |
| Gustificativo                                 | Codice Descriz.Cantiere -                                                                                                    | Aperto | Data apertura         | Data chusura  |
| 3                                             | 3 CANTIERE FIRENCE                                                                                                    | 8      | 01/01/2011            | 31/12/2012    |
| C2                                            | 2 CANTIERE PESARO                                                                                                    | R      | 01/01/2011            |               |
| C1                                            | 1 CANTIERE SENIGALLIA                                                                                                    | 12     | 01/01/2011            |               |
|                                               |                                                                                                    |        | 20                    | leziona Usoti |
|                                               | 2 1 1 1                                                                                                    |        |                       |               |

In tale maschera, oltre ai giustificativi disponibili ed al relativo cantiere, viene evidenziato anche

lo stato del cantiere tramite il check nel campo "Aperto", la data di apertura e l'eventuale data di chiusura, così come caricati in **AZIE** > Altri dati > Gestione cantieri edili.

Alla conferma delle presenze vengono creati in automatico tanti cedolini quanti sono i differenti giustificativi/cantiere indicati nel mese, suddividendo le ore di lavoro ordinario, straordinario e i giustificativi che individuano variabili retributive del mese secondo i criteri sopra evidenziati.

Con la modalità di sviluppo automatico, il programma non verifica l'eventuale correlazione cedolino/cantiere definita in **AZIE** (Altri dati > Gestione cantieri edili > scelta 2), assegnando automaticamente al cedolino fiscale il cantiere che risulta associato all'ultimo giorno del mese.

In presenza di più cantieri, l'associazione cantiere-cedolino aggiuntivo viene effettuata progressivamente secondo l'ordine d'inserimento dei giustificativi/cantiere nelle presenze del mese.

L'associazione cantieri-cedolini aggiuntivi viene effettuata in fase di creazione del cedolino. In caso di variazione dei giustificativi/cantiere nelle presenze, il programma effettua nuovamente l'associazione se risulta modificato il precedente ordine di assegnazione, a meno che l'utente non abbia effettuato interventi manuali nei cedolini precedentemente creati (inserimento voci manuali o variazione dati di testata).

Se a seguito della variazione dei giustificativi/cantiere il cedolino fiscale risulta assegnato ad un cantiere non più presente, si dovrà annullare il cedolino e ripetere l'elaborazione.

## Presenze – Funzioni – Totali/straordinari

I giustificativi associati ai cantieri edili non vengono visualizzati nel riquadro "Giustificativi" della scheda "Presenze" e della scheda "Sviluppo".

La verifica dei dati calcolati dal programma in capo a ciascun cedolino è possibile accedendo alla pagina *"Totali/Straordinari"* della sezione *"Presenze - Funzioni"*. Quest'ultima è stata modificata, con riferimento ai cedolini dei dipendenti edili, così da visualizzare sempre in schede separate gli elementi che contraddistinguono cedolino fiscale ed aggiuntivi.

| ercola / Filiale<br>ercola                                                                                                    | 11                |                                                                                                    |                                                          | dare<br>NA SPL<br>I MARIO |                          | _1(                                     |          |      | _                               | _     | -     |        | 81727 |       | Durs I | koenasi | access file | <u> </u> | Π    |    |
|----------------------------------------------------------------------------------------------------|-------------------|----------------------------------------------------------------------------------------------------|----------------------------------------------------------|---------------------------|--------------------------|-----------------------------------------|----------|------|---------------------------------|-------|-------|--------|-------|-------|--------|---------|-------------|----------|------|----|
| ggranal Ptm                                                                                                    | and a             | 2-4600 201                                                                                                    | 6  <br>1 1                                               | -                         | Int                      | -                                       | e la     |      |                                 | 1 and | Les I | Con T  | ~ 1 * |       | Trees  | 1001    |             |          | 1.01 |    |
| the Line                                                                                                    | Cra               | 54 018 59                                                                                                    | OW                                                       | BILONE                    | - 99                     | CER                                     | 041.5    |      | T - Car                         | 0.00  | 194   | COLE 1 | 3910  | 9.199 | COR.   | 391     | Ore 11      | 95.01    | 응 :  |    |
| - hAur                                                                                                    | 6.00              |                                                                                                    |                                                          | -                         |                          | -                                       | +        | - 13 | III - Vitel                     | 8.00  | 1.0   |        | -     | +     | +      | -       | -+          | -        | -    |    |
| -6n                                                                                                    | 0.00              |                                                                                                    | -                                                        | -                         |                          | -                                       | -        |      | (8 + 5ak                        | -     |       |        | +     | +     | +-     | -       | -+          | -        |      |    |
| - Vien                                                                                                    | 0.00              | a                                                                                                    |                                                          | -                         |                          | -                                       | -        |      | Die Dorn                        |       |       |        | -     | -     | -      |         | +           | -        |      |    |
| 5-540                                                                                                    | 1                 |                                                                                                    |                                                          |                           |                          | -                                       |          |      | nui-10                          | 8.00  |       |        | -     | -     | -      |         | -           |          | 1    |    |
| -Doni                                                                                                    | -                 |                                                                                                    |                                                          |                           |                          |                                         |          | - 11 | the later                       | 0.00  |       |        | _     |       | -      |         |             |          |      | -  |
| r-Lun                                                                                                    | a Ter             | ali Cedalina                                                                                                    |                                                          |                           |                          |                                         |          |      |                                 |       |       |        |       |       |        |         |             |          |      |    |
| i-Mar                                                                                                    | 1                 |                                                                                                    | _                                                        |                           |                          | - 11                                    | -        |      |                                 |       |       |        |       |       |        | -       |             |          |      |    |
| G - Mer                                                                                                    | Circ              | ioine fiscale                                                                                                    | accur.                                                   | the s l                   | ion i                    | dayo 7                                  |          |      |                                 |       |       |        |       |       |        |         |             |          |      |    |
| 1-00                                                                                                    | 1                 |                                                                                                    |                                                          |                           |                          |                                         |          |      |                                 |       |       |        |       |       |        |         |             |          |      |    |
| 1.100                                                                                                    | _                 |                                                                                                    |                                                          |                           |                          |                                         |          |      |                                 |       |       |        |       |       |        |         |             |          |      |    |
| 1 - Ven                                                                                                    | P                 |                                                                                                    |                                                          |                           |                          | 100                                     |          |      | 100.00                          |       |       |        |       |       |        |         |             |          |      |    |
| - Ven                                                                                                    | ſ                 |                                                                                                    |                                                          |                           |                          | OR                                      | 1        | g    | DRMD                            |       | 1     | igia   | _     |       | Desc   | rizion  | 0           | _        | Ore  | 10 |
| 1 - Ven<br>2 - Sab<br>1 - Digm                                                                                                    | -                 | Laworativi                                                                                                    |                                                          |                           |                          | OR                                      | L<br>D   | 0    | 0001                            |       | -     | igia   |       |       | Desc   | rizion  | e           |          | Ore  | -  |
| - Vien<br>- Sale<br>- Dam<br>- Lun                                                                                                    | 1                 | Lavorativi<br>Contribuiti                                                                                                    |                                                          |                           |                          | 081<br>160,<br>80,                      | 19191    | 0000 | 0444<br>21,00<br>10,00          |       | -     | sigla  |       |       | Desc   | rizion  | e           |          | Ore  |    |
| - Ven<br>- Sido<br>- Dom<br>- Lun<br>- Mar                                                                                                    | 1                 | Lavorativi<br>Contribuiti<br>Lavorati                                                                                                    |                                                          |                           |                          | 080<br>160,<br>80,<br>00,               | N BIR H  | 0000 | 0814<br>21,00<br>10,00          |       | 5     | igia   |       |       | Desc   | rizion  | e           |          | Ore  | 1  |
| - Ven<br>- Salo<br>- Dom<br>- Dom<br>- Dan<br>- Mar<br>- Mar                                                                                                    | 1                 | Lavorativi<br>Contribuiti<br>Lavorati                                                                                                    |                                                          |                           |                          | 080<br>160,<br>80,<br>00,               | - 191919 | 0000 | 10RM<br>21,00<br>10,00          |       | 5     | sigia  |       |       | Desc   | reion   | e           |          | Ore  |    |
| I - Ven<br>2 - Side<br>1 - Dem<br>4 - Cum<br>1 - Mar<br>6 - Mar                                                                                                    | The second second | Lavorativi<br>Contribuiti<br>Lavorati<br>Lavoro ordina                                                                                                | no                                                       |                           |                          | 080<br>1990<br>800<br>800               |          |      | 0000<br>21.00<br>20.00          |       | -     | sigia  |       |       | Desc   | ration  |             |          | Ore  |    |
| - Ven<br>- Sile<br>- Dom<br>- Lun<br>- Mar<br>- Mar<br>- Mar                                                                                                    |                   | Lavorativi<br>Contribuiti<br>Lavoro ordina<br>Lavoro ordina                                                                                           | no<br>tinano                                             |                           |                          | 080<br>160,<br>80,<br>80,               |          |      | 0004<br>21,00<br>10,00<br>10,00 |       | 5     | igia   |       |       | Desc   | reion   | 0           |          | Ore  |    |
| - Ven<br>- Sab<br>- Dom<br>- Com<br>- Sab<br>- Dom<br>- Mar<br>- Mar<br>- Mar                                                                                                    |                   | Lavorativi<br>Contribuiti<br>Lavoro ordina<br>Lavoro straon<br>Lavoro supple                                                                          | no<br>Inano<br>mantar                                    |                           |                          | 080<br>160,<br>80,<br>80,               |          |      | 0004<br>21.00<br>10.00          |       |       | sigia  |       |       | Desc   | raion   | 0           |          | Ore  |    |
| - Ven<br>- Sale<br>- Dom<br>- Dom<br>- Dom<br>- Dom<br>- Mar<br>- Mar<br>- Mar<br>- Mar<br>- Mar<br>- Mar                                                                                                    |                   | Lavorativi<br>Contrituuti<br>Lavorati<br>Lavoro ordina<br>Lavoro supple<br>Assenze                                                                    | rio<br>Imario<br>mentar                                  |                           |                          | 000                                     |          |      | 0004<br>21,00<br>10,00          |       | -     | sigla  |       |       | Desc   | ration  | 0           |          | Ore  |    |
| - Ven<br>- Ven<br>- Sab<br>- Dom<br>- Dom<br>- Mar<br>- Mar<br>- Mar<br>- Mar<br>- Mar<br>- Mar<br>- Mar<br>- Mar<br>- Mar                                                                                                    |                   | Lavorativi<br>Contribuiti<br>Lavorati<br>Lavoro ordina<br>Lavoro straon<br>Lavoro supple<br>Koserze<br>Festivita infra                                | nio<br>Imario<br>mentar                                  | a<br>nat                  |                          | 00.                                     |          |      | 0004<br>21,00<br>10,00          |       | 5     | sigla  |       |       | Desc   | ration  | 0           |          | Ore  |    |
| - Ven Sab Sab Sab Sab                                                                                                    | The second second | Lavorativi<br>Contribuiti<br>Lavoro ordina<br>Lavoro sitraoni<br>Lavoro supple<br>Asserze<br>Festività infra                                          | rio<br>Snario<br>neritar<br>settima<br>solute            | v<br>nat                  |                          | 080.<br>160.<br>00.                     |          |      | 104M                            |       |       | sigla  |       |       | Desc   | ration  | 0           |          | Ore  |    |
| 1 - Ven<br>2 - Sab<br>3 - Dom<br>4 - Lun<br>5 - Mar<br>6 - Mar<br>e appore<br>offication<br>1<br>- Ven<br>- Ven |                   | Lavorativi<br>Contribuiti<br>Lavorio ordina<br>Lavorio sitraon<br>Lavorio supple<br>Assenze<br>Pestivittà intra<br>Festivittà intra                   | nio<br>Smarito<br>mentar<br>settima<br>godute            | v<br>nat                  |                          |                                         |          |      | CHIM<br>27,00<br>10,00<br>10,00 |       |       | sigia  |       |       | Desc   | reion   |             |          | Ore  |    |
| 1 - Van<br>2 - Sab<br>1 - Dom<br>4 - Lun<br>5 - Mar<br>6 - Mar<br>6 - Mar<br>6 - Mar<br>6 - Mar<br>10 Cather<br>10 Cather<br>10 Cath                                                                                                    |                   | Lavorativi<br>Contributi<br>Lavorati<br>Lavoro ordina<br>Lavoro supple<br>Assenze<br>Pestività infra<br>Pestività non r                               | rio<br>finario<br>mentar<br>settima<br>godute            | nat                       |                          |                                         |          |      | 0000                            |       |       | sigia  |       |       | Desc   |         |             |          | Ore  |    |
| - Ven<br>- Siab<br>- Dom<br>- Lun<br>- Mar<br>- Mar<br>- Mar<br>- Mar<br>- Mar<br>- Mar                                                                                                    | The second second | Lavorativi<br>Contribuiti<br>Lavorati<br>Lavoro ordina<br>Lavoro supple<br>Kosenze<br>Pestivita infra<br>Festivita infra<br>Festivita infra           | nio<br>Smarno<br>meritar<br>settima<br>godute<br>nto T.F | nat<br>A.                 |                          | 090<br>160,<br>90,<br>90,<br>90,<br>90, |          |      |                                 |       |       | Sigla  |       |       | Desc   | retor   |             |          | Ore  |    |
| - Van<br>- Siab<br>- Dim<br>- Siab<br>- Dim<br>- Mar<br>- Mar<br>- Mar<br>- Mar<br>- Mar<br>- Mar                                                                                                    | The second second | Javorački<br>Contributi<br>Javoro straon<br>Javoro straon<br>Javoro straon<br>Javoro supple<br>Asserze<br>Pestivita non<br>Accantoname<br>Somi A.N.F. | nio<br>Senario<br>mentar<br>settima<br>godute<br>nto T.F | nal<br>A.                 |                          | 000<br>160.0<br>00.0                    |          |      |                                 |       |       | Sigla  |       |       | Desc   | retor   |             |          | Ore  |    |
| - Van<br>- Stab<br>- Dom<br>- Stab<br>- Dom<br>- Mar<br>- Mar<br>- Mar<br>- Mar<br>- Mar<br>- Mar<br>- Mar                                                                                                    |                   | Jerorativi<br>Contributi<br>Jerorati<br>Jerorati anni<br>Assenze<br>Petterita Infra<br>Restellta non I<br>Accentoname<br>Some A.N.F.                  | nio<br>finanio<br>mentar<br>settima<br>godute<br>nto T.F | nat<br>A.                 | C. Marine C. Marine Line | 000<br>160.<br>00.                      |          |      |                                 |       |       | Sigla  |       |       | Desc   | 1260    | 0           |          | Ore  |    |

#### Lavoro straordinario/supplementare con controllo su base settimanale

In presenza di lavoro straordinario/supplementare in una settimana nella quale il dipendente ha

lavorato su cantieri diversi, il programma determina la quantità di ore da retribuire come straordinario verificando il normale monte ore settimanale.

La quantità così calcolata viene attribuita a ciascun giorno per le ore che eccedono il **normale orario giornaliero**, fino a capienza dell'orario svolto, partendo dal primo giorno della settimana in avanti fino all'ultimo.

a) Nell'esempio seguente le 2 ore di straordinario calcolate vengono assegnate per 1 ora a giorno 7/11, quindi al cantiere ad esso associato (giustificativo/cantiere **C1**), 1ora sare assegnata al 10/11, quindi al cantiere ad esso associato (giustificativo/cantiere **C2**):

| 12.4                               | 3.6        | )     | 10                   | 4   | •  | 1       | _            |           | _  |     | _  |     |          |   |      | _  | _   | 1   | -     | 11 |        | 11   |       | _   | 19.4 | 3 |
|------------------------------------|------------|-------|----------------------|-----|----|---------|--------------|-----------|----|-----|----|-----|----------|---|------|----|-----|-----|-------|----|--------|------|-------|-----|------|---|
| molità []<br>Ienda / Fil<br>Ancola | 011<br>ule | 11 10 | P [                  | 11  |    | EDL BOS | mbre<br>MA 9 | FL<br>830 | _  |     |    | _   |          | _ | _    | _  |     | 817 | 2,400 | ]  | Data I | cone | iamen | • [ |      |   |
| Data                               | 1.000      | Ore   | 50                   | Ore | Sa | Ore     | 50           | Ore       | Sq | Ore | 50 | Ore | Data     |   | Ore  | 50 | Ore | Sg  | Ore   | Sq | Ore    | Sg   | Ore   | 50  | Ore  | 1 |
| 11 - MW                            | ·C3*       |       | -                    |     |    |         | -            |           |    |     |    |     | 17 - Gio | - | 8,00 |    |     |     |       |    |        |      |       |     | _    | - |
| 02 - Mor                           | -          | 8,00  |                      | 1   |    |         |              |           |    |     |    |     | 18 - Ven |   | 8,00 |    |     |     |       |    |        |      |       |     |      | 1 |
| 13 - Gio                           |            | 8,00  |                      |     |    |         |              |           |    |     |    |     | 19-540   | - |      |    |     |     |       |    |        |      |       |     |      | Ĩ |
| H - Ven                            |            | 8,00  |                      |     |    |         |              |           |    |     |    |     | 20-Dom   |   |      | _  |     |     |       |    |        |      | -     |     | _    | ĩ |
| 15 - 5ab                           | 19         |       |                      | -   |    |         |              |           |    |     |    |     | 21 - Lun |   | 8,00 |    |     |     |       |    |        |      |       |     |      | í |
| 6 - Dom                            | -          |       |                      |     |    | 1       |              |           |    |     |    |     | 22 - Mar |   | 8,00 |    |     |     |       |    |        |      |       |     | ÷    | ľ |
| 17 - Lun                           |            | 9,00  | Ċ1                   | 1.1 |    |         |              |           |    |     |    |     | 23 - Mor | - | 8,00 |    |     |     |       |    |        |      |       |     | 1    | ľ |
| e - Mar                            |            | 8,00  |                      |     |    |         |              |           |    |     |    |     | 24 - Gio |   | 8,00 |    |     |     |       |    |        |      |       |     |      | 1 |
| Ki - Mor                           |            | 8,00  | $\mathbb{C}^{2}_{2}$ | -   |    |         |              |           |    |     |    |     | 25 - Wen |   | 6,00 |    |     |     |       |    |        |      | 1     | -   | - 1  | ľ |
| A                                  |            | 9,00  |                      | 1   |    |         |              |           |    |     |    |     | 26 - Sab | - |      |    |     |     |       |    | 1      |      | 1     |     | 1    | 1 |
| 0 - 60                             |            |       |                      |     |    |         |              |           |    |     |    |     |          |   |      |    |     |     |       |    |        |      |       |     |      |   |

 b) Nell'esempio seguente l'ora di straordinario calcolata (il giustificativo AI ha "No" al campo "Monte ore straordinario") viene assegnata al giorno 9/11, quindi al cantiere ad esso associato (giustificativo/cantiere C1):

| 医肉                                                    | 4 6         |          | н      | 4.1  | • ?        | 0               |       |            |    |     |    |     |          |   |      |    |     |    |      | 1  | C.R    | e k  |        |      | Ť) ( | ş |
|-------------------------------------------------------|-------------|----------|--------|------|------------|-----------------|-------|------------|----|-----|----|-----|----------|---|------|----|-----|----|------|----|--------|------|--------|------|------|---|
| ensiitä (2<br>senda / Fili<br>vitikola<br>ti generali | 011)<br>ale | 11<br>10 | P<br>P |      | P G<br>P G | Patries Patries | ZIA ( | PL,<br>R30 | _  |     |    | _   |          | - | _    | _  |     |    | 2/00 |    | Data I | cone | lament | to [ | _    |   |
| Data                                                  |             | Ore      | 59     | Ore  | 59         | Ore             | 190   | Ore        | 50 | Ore | 50 | Ore | Data     |   | Ore  | 59 | Ore | Sg | Ore  | 59 | Ore    | 59   | Ore    | 50   | Ore  | 1 |
| 11 - Mar                                              | C3*         |          |        | -    |            |                 |       |            |    |     |    |     | 17 - G81 |   | 8,00 |    |     |    | -    |    |        |      |        |      |      | 1 |
| 02 - Mer                                              |             | 8,00     |        |      |            |                 |       |            |    |     |    |     | 38 - Ven |   | 8,00 |    |     |    |      |    |        |      | -      |      | -    | 1 |
| 13 - Gio                                              |             | 8,00     |        |      |            |                 |       | -          |    |     |    |     | 19 - Sab |   |      |    |     |    |      |    |        |      |        |      |      | 1 |
| H - Ven                                               |             | 8,00     |        |      |            |                 |       |            |    |     |    |     | 20 - Dom |   |      |    |     |    |      |    |        |      |        |      |      | 1 |
| 75 - Sab                                              |             |          |        |      |            |                 |       |            |    |     |    |     | 21 - Lun |   | 8,00 |    |     |    |      |    |        |      |        |      |      | 1 |
| n-Dom                                                 |             |          | -      |      |            | 1               |       |            |    |     |    |     | 22 - Mar |   | 8,00 |    |     |    |      |    |        |      |        |      | 1    | 1 |
| 17 - Lun                                              |             | 8.00     | C1     |      |            |                 |       |            |    |     |    |     | 23 - Mor |   | 8,00 |    |     |    |      |    |        |      |        |      |      | 1 |
| 8 - Mar                                               |             | 8,00     |        |      |            |                 | -     |            |    |     |    |     | 24 - Gio |   | 8,00 |    |     |    |      |    |        |      |        |      |      | 1 |
| 9 - Mar                                               |             | 9,00     | -      |      |            |                 |       |            |    |     |    |     | 25 - Ven |   | 8,00 |    |     |    |      |    |        |      |        |      |      | 1 |
| and and and                                           |             | 7,00     | AI     | 1.00 | C2         |                 |       |            |    |     |    |     | 26 - Sab |   |      |    |     |    |      |    |        |      |        |      | 1    | 1 |
| 10 - GO                                               |             |          |        |      |            |                 |       |            |    |     |    |     |          |   |      |    |     |    |      |    |        |      |        |      |      |   |

c) Anche nell'esempio seguente l'ora di straordinario calcolata viene assegnata al giorno 9/11 ed al cantiere ad esso associato (giustificativo/cantiere **C1**):

| 國南                                                 | 36                  | )        | н      | 4    |                              | 1                    |      |           |    |     |    |     |          |      |    |     |     |      |    |        |      |       |       | 11.7 | 9  |
|----------------------------------------------------|---------------------|----------|--------|------|------------------------------|----------------------|------|-----------|----|-----|----|-----|----------|------|----|-----|-----|------|----|--------|------|-------|-------|------|----|
| nsilità [<br>ienda / Fil<br>itricola<br>ti ceneral | 011<br>uile<br>Pres | 11<br>10 | p<br>p | 11   | P 19<br>P 19<br>P 19<br>Tota | Nove<br>EOLI<br>ROSS | I MA | AL<br>RIO | _  |     |    |     |          |      | _  |     | 817 | 2,00 | ]  | Data 3 | cenz | aner  | to [_ |      |    |
| Data                                               |                     | Ore      | Eg     | Ore  | 50                           | Ore                  | 50   | Ore.      | Sg | Ore | Sg | Ore | Data     | Ore  | Sq | Ore | 50  | Ore  | Sq | Ore    | 50   | Ore . | 50    | Ore  | ĥ  |
| 01 - Mar                                           | C3*                 |          |        |      | -                            |                      |      |           |    |     |    |     | 17 - Gło | 8,00 |    | -   |     |      |    |        |      |       |       |      | li |
| 12 - Mer                                           |                     | 8,00     | 1      |      |                              |                      |      |           |    |     |    |     | 18 - Ven | 8,00 |    |     |     | -    |    |        |      |       |       |      | F  |
| 13 - Gitt                                          |                     | 9.00     |        | -    |                              | -                    |      |           |    | -   |    |     | 19 - Sab |      |    |     |     |      |    |        |      | -     |       | -    | 1  |
| H - Ven                                            |                     | 8,00     |        |      |                              |                      |      |           |    |     |    |     | 20 + Dom |      |    |     |     |      |    |        |      |       |       |      | 1  |
| 15 - 5ab                                           |                     |          |        |      |                              |                      |      |           |    |     |    |     | 21 - Lun | 8,00 |    |     |     |      |    |        |      |       |       |      | 1  |
| 36 - Diam                                          | 1                   |          |        |      |                              |                      |      |           |    |     |    |     | 22 - Mar | 8,00 |    |     |     |      |    |        |      |       |       |      | l  |
| 07 - Lun                                           |                     | 8,00     | C1     |      |                              |                      |      |           |    |     |    | -   | 23 - Mor | 8,00 |    |     |     |      |    |        |      |       |       |      | 1  |
|                                                    |                     | 7,00     | Al     | 1,00 |                              |                      |      |           |    |     |    |     | 24 + Gi0 | 8,00 |    |     |     |      |    |        |      |       |       |      | 1  |
| 18 - Mar                                           |                     | 9.00     | 1      |      |                              |                      |      |           |    |     |    |     | 25 - Ven | 8,00 |    |     |     |      |    |        |      |       |       | -    | 1  |
| 08 - Mar<br>19 - Mer                               |                     |          |        |      |                              |                      |      |           | _  | _   | _  | _   |          | -    | _  | -   |     | _    | _  | _      | _    | -     |       |      | е. |
| 08 - Mar<br>99 - Mer<br>10 - Gio                   |                     | 8.00     | C2     |      |                              | 1.000                |      |           |    |     |    |     | 26 - Sab |      |    |     |     |      |    |        |      |       |       |      | Ŀ  |

## Testata del cedolino

I dati di testata vengono calcolati per ciascun cedolino aggiuntivo ad eccezione dei giorni utili per il calcolo della retribuzione media giornaliera e della sezione della copertura settimanale, che saranno presenti solo nel cedolino fiscale.

In presenza di più giustificativi/cantiere nello stesso giorno, per determinare a quale cantiere/cedolino imputare la giornata lavorativa il programma verifica il cantiere che presenta più ore standard. Nel caso di parità di ore svolte sui diversi cantieri nello stesso giorno, assegnerà la giornata al primo cantiere/cedolino inserito nelle presenze.

Inoltre, sempre in presenza di più cantieri nello stesso giorno, il minimale verrà calcolato dal programma, suddividendo l'importo corrispondente alla giornata di minimale proporzionalmente alle ore lavorate su ciascun cantiere della singola giornata. In questo caso verrà segnalato con il simbolo "●" il conteggio effettuato considerando frazioni di giornata (quindi non risulterà che il minimale sia il prodotto dei giorni per l'importo giornaliero).

#### Verifica cantiere per dipendente neoassunto

L'indicazione del codice cantiere al campo *"Ultimo cantiere edile"* viene verificata dal programma per proporre il giustificativo/cantiere nel cedolino del dipendente nel mese d'assunzione.

#### Liquidazione eventi

Le voci di liquidazione degli eventi gestiti in **GEMA01** e **CIG** vengono generate nel cedolino fiscale o aggiuntivo associato allo stesso cantiere indicato nel programma di gestione degli eventi.

Se nelle presenze non è indicato nessun giustificativo/cantiere che corrisponde a quello inserito nel programma di gestione, la procedura crea uno specifico cedolino aggiuntivo per generare le voci di liquidazione.

#### Passaggio di qualifica

Nella sezione "Cedolini aggiuntivi/cantieri" presente nelle "Funzioni" di CEDOL è stata inserita la colonna "P.Q.".

Tale colonna, utile alla corretta compilazione della denuncia UNIEMENS, viene valorizzata in corrispondenza dei cedolini relativi alla nuova qualifica.

## **CREMAL - IMPMAL**

Il programma di creazione automatica degli eventi di malattia (CREMAL) è stato implementato per poter trasferire in GEMA01 il codice cantiere.

A tal fine, nella maschera proposta selezionando il comando **CREMAL**, è stata inserita la nuova colonna *"Cantiere"* (presente solo per le aziende edili) nella quale il programma visualizza il codice dell'ultimo cantiere nel quale il dipendente ha lavorato nel periodo precedente l'inizio dell'evento.

| 12.1            | 060       | HADN                                    |      |          |         |               | Franklight ent     | 1            |
|-----------------|-----------|-----------------------------------------|------|----------|---------|---------------|--------------------|--------------|
| Aese<br>zienda  | E         | 11 P Novembre 2011<br>10 P EDILIZIA SPL |      |          | 3       |               |                    |              |
| dale            |           | 1.0                                     |      |          |         |               |                    |              |
| ilule<br>Filale | Matricola | 1) # [                                  | Da J | Ore 1º 0 | Cantere | Continuazione | Evento in archivio | Esclusione ] |

La possibilità di associare l'evento di malattia ad un cantiere è stata inserita anche con riferimento al programma d'importazione degli eventi di malattia da file *xml* Inps **IMPMAL.** Il programma propone, con possibilità di variazione, il codice cantiere memorizzato in **DIPE**, scheda "Trattenute", al campo "*Ultimo cantiere edile*".

| BERRO HI           | P.OH.       |                |              |            |            |          |         |    | 18      |
|--------------------|-------------|----------------|--------------|------------|------------|----------|---------|----|---------|
| Functioni general  | [ Manager ] | timination     | L contrato 1 | Paris I    | 644        | Tankara  | Castana |    | baught. |
|                    | 1           | VERDI GUISEPPE | 30/09/2011   | 30/09/2011 | 07/10/2011 | Ricaduta | 1       | 12 |         |
| AZIENCA ECILE ( 9) |             |                |              |            |            |          |         | -  |         |

## CRECIG

Il programma di creazione automatica delle domande CIG (**CRECIG**) è stato implementato in modo tale da poter generare tante domande quanti sono i diversi giustificativi/cantiere associati ai giorni di CIG.

La creazione di più domande viene fatta anche con riferimento alla stessa settimana se sono presenti cantieri diversi.

Per attivare questa tipologia di suddivisione occorrerà valorizzare il campo "Cantiere" presente nella sezione "Suddivisione domande" di CRECIG

| 12430                                         |     | 0.0.0.0                                  | 4                          |           |                                              |                                      | 1150                                                                 | n Orth              | 989 I -                       | _      | 8.2    |
|-----------------------------------------------|-----|------------------------------------------|----------------------------|-----------|----------------------------------------------|--------------------------------------|----------------------------------------------------------------------|---------------------|-------------------------------|--------|--------|
| Azienda / filiale<br>Hese<br>Taniksia (hosand |     | 1                                        | 10 p<br>11 p               | 2011      | EDR.121A SPL<br>Noveridare                   | 120                                  |                                                                      |                     |                               |        |        |
| Anticipo ditta<br>9 Evitabile<br>1 In deroga  |     | IT Eventi a<br>Numero pri<br>IT Solidari | tmosferici<br>oroga<br>età |           | Osusura fine mese<br>Suddivisione per orario | IP Sud<br>IT Can<br>IT Can<br>IT Can | divisione doma<br>tro di costo 1<br>tro di costo 2<br>tro di costo 3 | nde<br>⊏ Re<br>⊏ Re | parto 1<br>parto 2<br>parto 3 | 9 Cant | ara .  |
| Settimana                                     | CIG | Ore                                      | Filale                     | Matricola | Cognome e Nom                                |                                      | Tipo dipe                                                            | Deroga              | Proroga                       | Event  | Euclad |
| 07/11 - 13/11                                 | Ord | 8,00                                     | -1                         | 1         | ROSSI MARIO                                  |                                      | Operato                                                              | D                   |                               | 0      | D      |
| 07/11 - 13/11                                 | Ord | 16,00                                    | 1                          | 1         | ROSSI MARIO                                  |                                      | Operaio                                                              | 0                   |                               |        |        |

L'associazione del giustificativo/cantiere nella gestione cantieri di **AZIE** è utile anche per lo sviluppo manuale per i programmi **CREMAL** e **CRECIG**, al fine di caricare automaticamente in gestione il codice cantiere.

## TB0307 – Tabella contributi cassa edile

La Tabella Cassa edile è stata implementata come segue:

1. È stata prevista, anche per il dipendente, la possibilità di calcolare la contribuzione applicando percentuali differenziate in relazione a fasce orarie diverse, con le stesse modalità previste per la contribuzione c/azienda.

A tal fine nella scheda *"Contributi"* di **TB0307** sono state inserite ulteriori colonne con l'indicazione delle percentuali c/dipendente da applicare con riferimento a ciascuna fascia (aliquota generica e aliquota premiale).

| CR IS  | 5    | 13 14     | - FE - 41                                                           |                                                                                                    |                                          |                                                                                                    |                                                                                                    |                                                                                                    |                                                                                                    |
|--------|------|-----------|---------------------------------------------------------------------|----------------------------------------------------------------------------------------------------|------------------------------------------|----------------------------------------------------------------------------------------------------|----------------------------------------------------------------------------------------------------|----------------------------------------------------------------------------------------------------|----------------------------------------------------------------------------------------------------|
|        |      |           | 57 1.6                                                              | 2 0                                                                                                    | 94 5                                     | C8                                                                                                    |                                                                                                    |                                                                                                    |                                                                                                    |
| pc fin | zone | cre va    | nabili 📄<br>nto aggiuntino 1<br>nte                                 | 8                                                                                                    |                                          |                                                                                                    |                                                                                                    |                                                                                                    |                                                                                                    |
| 3      | A NO | dipe ft.  | dpe pr. ft.                                                         | ope f2                                                                                                    | dpepr. 12                                | Azie f1                                                                                                    | Ape pr. ft                                                                                                    | Ace 12                                                                                                    | Azie pr. 1                                                                                                    |
|        | 8    | 2-2550-15 | and the second second                                               | CHARLES.                                                                                                    | The Contract of the                      | a second                                                                                                    | 100000000                                                                                                    | 1 marshall                                                                                                    | 100000                                                                                                    |
|        | H    |           |                                                                     |                                                                                                    |                                          | -                                                                                                    | -                                                                                                    |                                                                                                    | -                                                                                                    |
|        | TE   |           |                                                                     |                                                                                                    |                                          | -                                                                                                    |                                                                                                    |                                                                                                    |                                                                                                    |
|        |      |           |                                                                     |                                                                                                    |                                          |                                                                                                    | 1                                                                                                    |                                                                                                    |                                                                                                    |
|        |      |           |                                                                     | 1                                                                                                    |                                          | _                                                                                                    | ·                                                                                                    | 10                                                                                                    |                                                                                                    |
|        |      | _         |                                                                     |                                                                                                    |                                          |                                                                                                    |                                                                                                    | -                                                                                                    |                                                                                                    |
|        | 12   |           |                                                                     | -                                                                                                    |                                          |                                                                                                    |                                                                                                    | _                                                                                                    | -                                                                                                    |
| -      | R    |           |                                                                     |                                                                                                    |                                          | -                                                                                                    |                                                                                                    | -                                                                                                    | -                                                                                                    |
| -+     | 15   |           |                                                                     |                                                                                                    |                                          |                                                                                                    |                                                                                                    | -                                                                                                    | -                                                                                                    |
|        | 0    |           |                                                                     | 1 1                                                                                                    |                                          |                                                                                                    |                                                                                                    | - 1                                                                                                    |                                                                                                    |
|        |      |           | Accardonarea<br>Accardonarea<br>Werearearte 1<br>JM 140 dige 13<br> | Accentownerste agguntee :<br>Versaments agguntee :<br>Versaments TPR<br>94. 160 dipe f3 dipe pr. f1<br>0<br>0<br>0<br>0<br>0<br>0<br>0<br>0<br>0<br>0<br>0<br>0<br>0 | Accentoraenereta agunto 2 Versamente TPR | Accentosenerto segurativo 2<br>Accentosenerto 198<br>194 140 dipe 12 doe pr. ft. dipe 62 doe pr. 62<br>194 140 dipe 12 doe pr. ft. dipe 62 doe pr. 62<br>194 140 dipe 12 doe pr. 71 dipe 72 doe pr. 62<br>194 140 dipe 12 doe pr. 71 dipe 72 doe pr. 62<br>194 140 dipe 12 doe pr. 71 dipe 72 doe pr. 62<br>194 140 dipe 12 doe pr. 71 dipe 72 doe pr. 62<br>194 140 dipe 12 doe pr. 71 dipe 72 doe pr. 62<br>194 140 dipe 12 doe pr. 71 dipe 72 doe pr. 62<br>194 140 dipe 12 doe pr. 71 dipe 72 doe pr. 62<br>194 140 dipe 12 doe pr. 71 dipe 72 doe pr. 62<br>194 140 dipe 12 doe pr. 71 dipe 72 doe pr. 62<br>194 140 dipe 12 doe pr. 71 dipe 72 doe pr. 62<br>194 140 dipe 12 doe pr. 71 dipe 72 doe pr. 62<br>194 140 dipe 12 doe pr. 71 dipe 72 doe pr. 62<br>194 140 dipe 12 doe pr. 71 dipe 72 doe pr. 62<br>194 140 dipe 72 doe pr. 71 dipe 72 doe pr. 62<br>194 140 dipe 72 doe pr. 71 dipe 72 doe pr. 62<br>194 140 dipe 72 doe pr. 71 dipe 72 doe pr. 62<br>194 140 dipe 72 doe pr. 71 dipe 72 doe pr. 62<br>194 140 dipe 72 doe pr. 72 doe pr. 62<br>194 140 dipe 72 doe pr. 72 doe pr. 72 doe pr. 62<br>194 140 dipe 72 doe pr. 72 doe pr. 62<br>194 140 dipe 72 doe pr. 72 doe pr. 62<br>194 140 dipe 72 doe pr. 72 doe pr. 62<br>194 140 dipe 72 doe pr. 72 doe pr. 72 | Accentosecento aggiurdeo 2<br>Millo dige 12 doe pr. f3 dige 12 doe pr. 62 Asie 13<br>Millo dige 13 doe pr. f3 dige 12 doe pr. 62 Asie 13<br>Discrete aggiurdeo 2<br>Discrete aggiurdeo 2 | Accentonumento agginativo 2<br>Milito di en 11 dipe pr. fil dipe d2 dipe pr. f2 Asie f1 Asie pr. f1<br>Milito dipe f1 dipe pr. f1 dipe d2 dipe pr. f2 Asie f1 Asie pr. f1<br>1<br>1<br>1<br>1<br>1<br>1<br>1<br>1<br>1<br>1<br>1<br>1<br>1 | Accentrowereste aggurdeo 2 Accentrowereste aggurdeo 2 BM 160 dge pr. 11 dge pr. 12 dge pr. 2 Aste 11 Aste pr. 15 Aste 2 |

2. Nella scheda "Importi-Coefficienti" è stata inserita la nuova sezione "Imponibile convenzionale", che consente d'indicare un importo orario convenzionale (importo fisso c formato solo da alcuni elementi della retribuzione), da assumere come base per il calcolc della contribuzione nel caso in cui lo stesso venga effettuato sull'imponibile B (codice 2 a campo "IM" della scheda "Contributi")

La compilazione di questa sezione consente di generare, nel cedolino fiscale e/o nei cedolini aggiuntivi elaborati con sviluppo automatico, la voce presente nel nuovo campo "Imponibile B cassa edile" di **TB1102**; tale voce avrà come base oraria l'importo convenzionale indicato.

| Codice cassa edile 1 / East         | a Edile di ANCONA |                       |               |              | C         |          | _ |
|-------------------------------------|-------------------|-----------------------|---------------|--------------|-----------|----------|---|
| Sastra labora cosuciana (Para       | 1                 |                       | Imponibile co | nvencionale  |           |          | _ |
|                                     | Inporti           | Nem re 2              | Settore       | Livello      | Importo 🦱 | Elemento | Ŧ |
| Preparto 1                          |                   |                       | 1 1           |              | E         | 17       | Т |
| Subta to 5                          |                   |                       | 0.000         |              |           | 24       | T |
| preporto a                          |                   |                       | 8             |              |           | 3~       |   |
| ingloup a                           |                   |                       | 1             |              |           | 47       |   |
| 10003                               |                   |                       | 3             |              | 1         | 51       | I |
| 1000                                | Coencients        |                       |               |              | 1         | 0.7      |   |
| Conference in 1                     |                   |                       |               |              |           | 70       | T |
| Configurate 3                       |                   |                       |               |              | 1.15      | 8.       | 1 |
| Configuration a                     |                   |                       |               |              |           | 91       |   |
| Configurate 5                       |                   |                       |               |              |           | 10^      |   |
| Mile summer server of colorists and |                   |                       |               |              |           | 11.0     |   |
| Mamorane incode of taktobe in       |                   |                       |               |              |           | 120      |   |
| Microsover interaction and and      | unmoduli          |                       | E 1           |              |           | Li)^     |   |
| The second second second            |                   |                       | B 1           |              |           | 142      | 4 |
| Macouracione CE                     | 0.19900           |                       |               |              |           | 15~      | 1 |
| Arc and managements (TE             | 0.14200           | - 3                   |               |              |           | 16.7     | 1 |
|                                     |                   |                       |               |              |           |          |   |
| Arrotondaments causa edile          |                   |                       |               | CONTRACTOR I |           |          | _ |
| Arrotonda imponibili                | E Ore mal/influgu | ale accantonamento    | Tabeta mata   | navionino    |           |          |   |
| Arrotonda contributi                |                   |                       |               |              | 10        |          |   |
|                                     | T No revborse av  | si./ef. su modello 11 |               |              | 11 miles  |          |   |
| Arrotonda accantonamento            |                   |                       |               |              |           |          |   |

È possibile indicare:

- Un valore fisso valido per la generalità dei dipendenti
   In tal caso occorre compilare il campo *"Importo"* con il valore orario prestabilito, in corrispondenza della prima riga, senza specificare settore/livello;
- Un importo differenziato in base al livello retributivo del dipendente
   In questa situazione andrà compilata la colonna *"Importo"* specificandone il valore orario prestabilito per ogni settore/livello;

 ${\mathscr Z}$  Un importo formato solo da alcuni elementi della retribuzione

In tal caso occorre gestire la colonna "*Elemento*", valorizzando solo gli elementi della retribuzione utili alla formazione dell'imponibile convenzionale, così come indicati dalla cassa edile.

Sono attivi i pulsanti *"Elimina riga"* ed *"Elimina tutto"* , che consentono d'eliminare rispettivamente il rigo in gestione o l'intera sezione.

Per consentire al programma di calcolare la contribuzione sull'imponibile indicato nella nuova sezione, è necessario:

- Attivare uno dei cinque puntatori imponibili (da i1 a i5) in corrispondenza dell'imponibile B (scheda "Contributi")
- Collegare, al campo "Imponibile B cassa edile" della scheda "Altro" della Tabella Dati presenze utilizzata, una voce di calcolo opportunamente codificata

| Laggruppaments / Voce                                                                                                    | 0172 0999 # SHFONBLE & CASSA IDLE                                                                                                    |                        |
|----------------------------------------------------------------------------------------------------|----------------------------------------------------------------------------------------------------|------------------------|
| Dati generali   Altri dati   Forzal                                                                                                    | a)                                                                                                    |                        |
| Descritione<br>Stampa su codolno<br>Composicione nel fuzzione<br>Codic elementi base<br>Tipo vace mensi.<br>Codif divisione mensi.<br>Codif divisione mensi.<br>Vadre unitario automatico                                                                                                    | M*CMBLE & CASSA ROLE                                                                                                    | Guda alla compliacione |
| Tipo calcolo<br>% Anooggi contribi sociali<br>Cod menilità ammenie<br>Cod quadrature e DM3D<br>Cod quadrature e DM3D<br>Cod quadrature e DM3D<br>Cod aggorni devedente<br>Cod aggorni meninto DM3PA<br>la porto e data data<br>Ripartizione parti time<br>Sismma tratale lacido<br>fundatori imporibili<br>Pundatori sobali<br>Pundatori sobalica<br>Codice statelaciante | 3         Descrittiva           3.5         Descrittiva           0.00         read           0.00         read           0.00         read           0         Transatione normalie           0         Transatione normalie |                        |

Al campo *"Puntatori imponibili"* dovrà essere attivato lo stesso puntatore indicato in corrispondenza dell'imponibile B di Tabella Cassa edile (nell'esempio imponibile 5).

Al campo *"Composizione 1°elemento"* dovrà essere indicato un codice che consente di determinare automaticamente la quantità della voce (nell'esempio è stato indicato il codice 31, che individua il primo totalizzatore, che risulta attivato nelle voci di calcolo assoggettate a cassa edile).

 Con riferimento ai campi "Maggiorazione CE" ed "Accantonamento CE" si precisa che il comando di conversione (CONVERS) provvederà a compilarli, qualora non già valorizzati, rispettivamente con le percentuali 18,50% e 14,20%.

## Utenti CONTRA

Coerentemente alle implementazioni effettuate nella procedura PAGHE, con la versione **CONTRA 2011.12.0** verranno apportate le modifiche descritte per i seguenti codici contratto:

8171-8172 Edilizia industria

8521-8522 Edilizia artigianato 8631-8632 Edilizia picc. medie ind. 8641-8642 Edilizia. impr. coop.

## 💉 Voci di calcolo

All'interno dei raggruppamenti 8171 ed 8172, verrà creata, con codice **8999**, la voce *"IMPONIBILE B CASSA EDILE"*, che consente di calcolare la contribuzione da versare alla cassa edile su imponibili convenzionali prelevati dalla tabella Cassa edile (**TB0307**).

## 

Nelle tabelle Dati presenze create per i codici trattamento qualifica relativi agli operai orari (codice **00**), operai apprendisti (codice **05**) e operai orari turnisti (codice **15**), nella nuova sezione *"Edilizia"* della scheda *"Altro"*, verranno collegate al campo *"Maggiorazione e accantonamenti"* la voce **8019**, già presente in archivio, al campo *"Imponibile B cassa edile"* la voce **8999**, di nuova istituzione.

In particolare le voci **8019** *"Maggiorazione edili"* e **8020** *"Accantonamento edili"* (presente nella catena) hanno come coefficiente moltiplicazione rispettivamente 21 e 22 (codici che consentono la lettura delle percentuali di maggiorazione ed accantonamento dalla tabella contributi cassa edile).

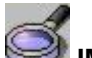

## IMPORTANTE

Per gli utenti che hanno creato delle tabelle Dati presenze con riferimento a codici trattam qualifica ulteriori rispetto quelli forniti con CONTRA, dovranno, dopo l'installazione versione 2011.12.0, inserire il codice voce 8019 al campo *"Maggiorazione e accantonamenti"* 

## ✓ Tabella Giustificativi (TB1103)

Nelle tabelle Giustificativi relative alla qualifica **99** verranno creati 20 giustificativi/cantiere con codice **da C0 a C9** e **da c0 a c9**, con il nuovo campo "*Cantiere edile*" compilato a "SI".

Con riferimento alle qualifiche **00** e **99** all'interno del giustificativo "**ED**" verrà tolta la voce di calcolo 8279, attualmente collegata al campo "*Voce*".

#### ✓ Tabella Calendario settimanale base (TB1104)

Nelle tabelle Calendario settimanale base relative alle qualifiche **00** e **99** verrà rimosso il giustificativo "ED".

## ✓ Tabella malattie (TB0901) e Tabelle infortunio (TB0902)

Le voci di Maggiorazione ed Accantonamento, presenti nella tabella voci malattia/infortunio, verranno modificate per consentire la verifica delle percentuali dalla tabella contributi cassa edile.

## Utenti PAGENTRY

Gli utenti che utilizzano **PAGENTRY** possono inserire nelle presenze del mese i giustificativi utili ad individuare i cantieri nei quali il dipendente ha prestato attività lavorativa. Si precisa che, con l'attuale versione del programma:

- son è disponibile la funzione "sF2" di ricerca dei giustificativi / cantieri;
- non viene visualizzato, in corrispondenza del primo giorno del mese, il giustificativo/cantiere utilizzato nell'ultimo giorno del mese precedente;
- son è presente il controllo per la corretta associazione della sigla al cantiere.

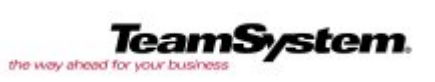

TeamSystem S.r.l. Tel: 071 79081 Fax: 071 7920604 info@teamsystem.com